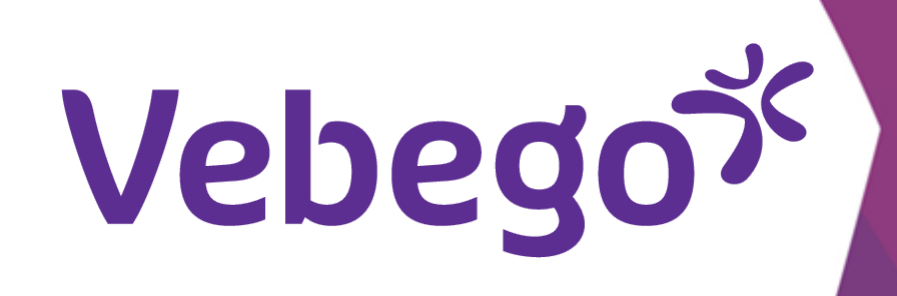

## Request leave via ORTEC App

You would like to request holiday/leave with the ORTEC App.

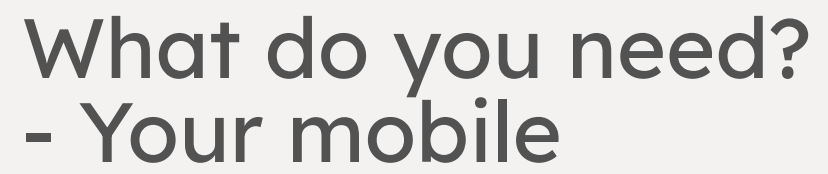

- Your business email address
- Your password (of your business email address)

## Go to leave request 1

Open the ORTEC App. You will see the following screen.

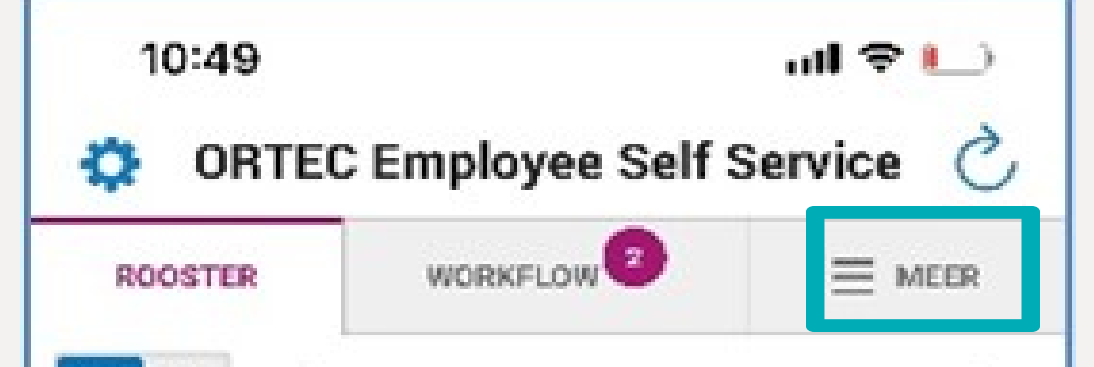

|   | Tap top right of the screen on 'Meer' |
|---|---------------------------------------|
|   |                                       |
|   |                                       |
|   |                                       |
|   |                                       |
|   |                                       |
|   |                                       |
|   |                                       |
|   |                                       |
| 2 | Requesting leave                      |
|   | Tap on <b>'Wensen'</b> .              |

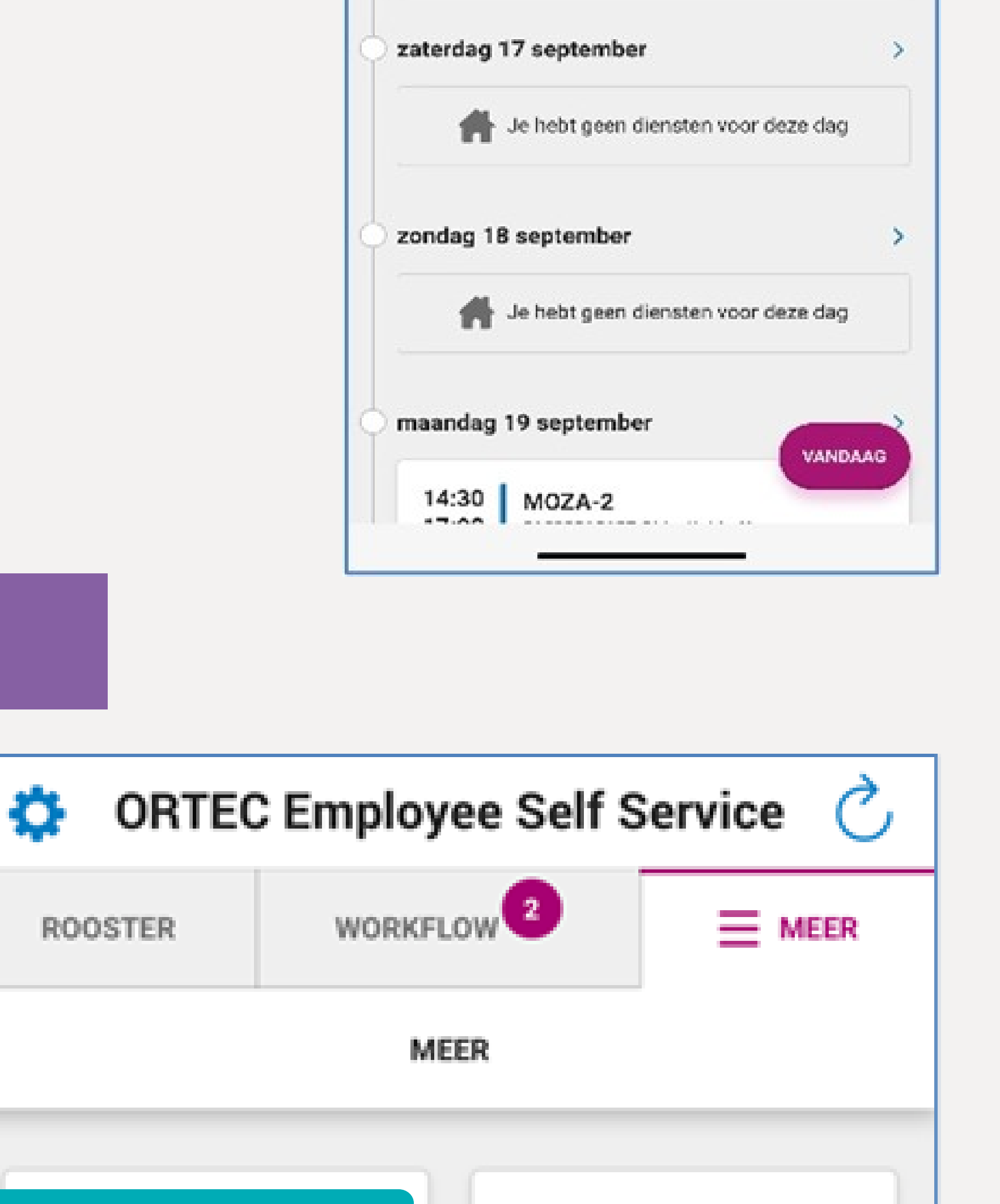

|                | <        | SEPTEMBER 2022                    | >   |
|----------------|----------|-----------------------------------|-----|
|                |          | LAAD VORIGE DAGEN                 |     |
| vrijdag        | 16 septe | ember                             | >   |
| 20:00<br>22:30 | 0 MO     | ZA-3<br>1021512E ObjectleiderNaam |     |
| zaterda        | g 17 sej | otember                           | >   |
| 1              | Je het   | ot geen diensten voor deze d      | lag |
| zondag         | 18 sept  | ember                             | >   |
| 1              | Je het   | at geen diensten voor deze d      | lag |
| maanda         | ng 19 se | ptember                           |     |
| 14:30          | мо       | ZA-2                              |     |

|                                                       |        | MEER        |    |
|-------------------------------------------------------|--------|-------------|----|
|                                                       | Wensen | Overzich    | ıt |
| Tap bottom right of the screen on the plus <b>'+'</b> |        |             |    |
| Tap on <b>'IK WIL VERLOF AANVRAGEN'</b> .             | WAT VO | OR VERZOEK? |    |
|                                                       |        |             |    |

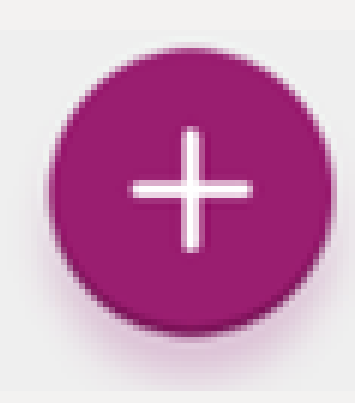

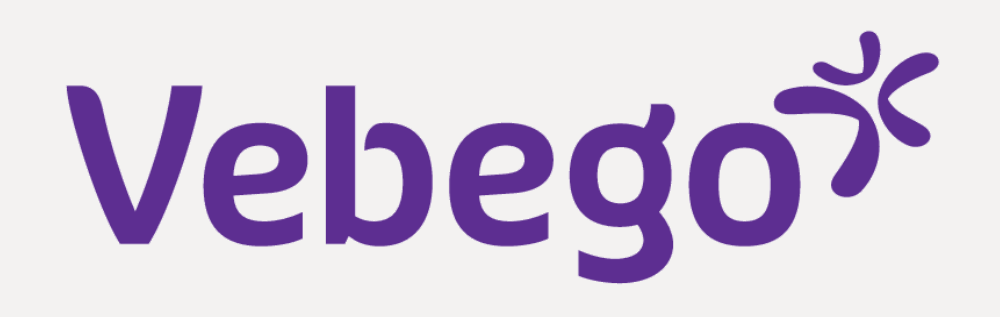

## Submit request 3

Klaar

| •<br>• Tap on the drop down menu ' <b>Type ve</b><br>• leave.                                                                                                    | p on the drop down menu <b>'Type verlof'</b> and choose type of<br>ave.                                                                                                    |                                           |  |  |  |  |  |
|----------------------------------------------------------------------------------------------------|----------------------------------------------------------------------------------------------------|-------------------------------------------|--|--|--|--|--|
| At duration, tap how much leave you<br>submitting a holiday? Choose the Mul<br><b>dagen</b> ' option. Do you only want one<br>the One full day option <b>'Eén volledig</b> | t duration, tap how much leave you want to take. Are you<br>Ibmitting a holiday? Choose the Multiple days ' <b>Meerdere</b><br><b>agen</b> ' option. Do you only want one day off? Then choose<br>le One full day option ' <b>Eén volledige dag</b> ' |                                           |  |  |  |  |  |
| <ul> <li>Select the correct day(s) at the 'VAN'</li> <li>date.</li> </ul>                                                                                                  | elect the correct day(s) at the <b>'VAN'</b> and the <b>'TOT EN MET'</b><br>ate.                                                                                                    |                                           |  |  |  |  |  |
| • You can indicate the reason for the le field.                                                                                                    | ou can indicate the reason for the leave in the comments eld.                                                                                                    |                                           |  |  |  |  |  |
| • Tap on <b>'VERSTUREN'</b>                                                                                                    |                                                                                                    | ANNULEREN                                 |  |  |  |  |  |
| 4 Check your request immediately                                                                                                    |                                                                                                    |                                           |  |  |  |  |  |
|                                                                                                    | woensdag 26 oktober                                                                                                    |                                           |  |  |  |  |  |
|                                                                                                    | VERLOFAANVRAAG                                                                                                    | O OPENSTAAND :                            |  |  |  |  |  |
|                                                                                                    | Jij hebt gevraagd om _<br>oktober tot en met zon                                                                                                    | Verlof van woensdag 26<br>dag 30 oktober. |  |  |  |  |  |

• You can delete your leave request by tap on the three dots when necessary. 

Your will return to your home screen when tap on 'ROOSTER'.

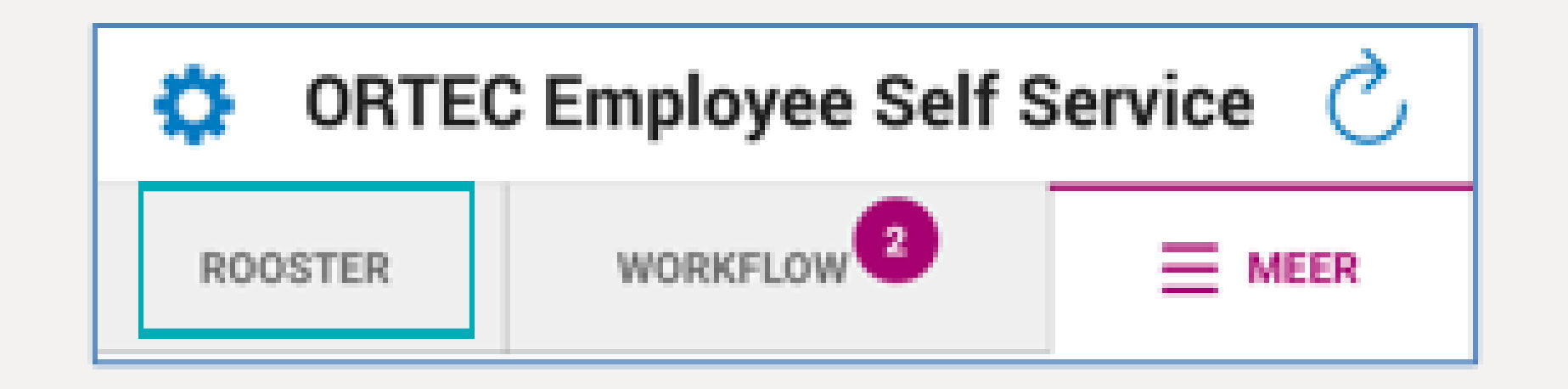